## TLS 1.2 aanzetten in Mozilla FireFox

Om TLS 1.2 toe te voegen in FireFox doorloopt u de onderstaande stappen:

- 1. Open 'Firefox'
- 2. Typ in de adresbalk de volgende tekt: about:config en druk op enter

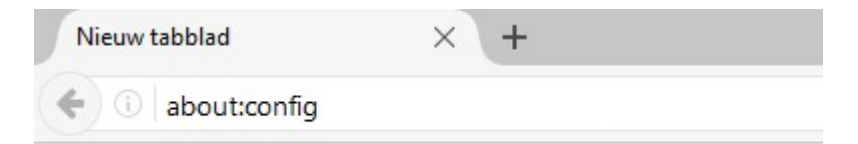

3. U kunt eventueel de onderstaande melding krijgen, accepteer deze door te klikken op de knop 'lk aanvaard het risico':

| Dit kan in overtreding zijn met uw<br>garantievoorwaarden!                                                                                                    |  |  |  |  |
|----------------------------------------------------------------------------------------------------|--|--|--|--|
| Aanpassen van deze uitgebreide voorkeuren kan schadelijk zijn voor de stabiliteit, veiligheid en prestaties van deze toepassing. Ga alleen door als u weet wat u doet.   Image: stabiliteit stabiliteit s |  |  |  |  |
| Ik aanvaard het risicol                                                                                                    |  |  |  |  |

## 4. U krijgt de onderstaande informatie te zien:

| aboutconfig X +                                  |             |         |                                                                                 |  |  |  |
|--------------------------------------------------|-------------|---------|---------------------------------------------------------------------------------|--|--|--|
| Firefox about:config                             |             |         | C Q Zoeken                                                                      |  |  |  |
| Zoeken:                                          |             |         |                                                                                 |  |  |  |
| Voorkeumaam                                      | Status      | Туре    | Waarde                                                                          |  |  |  |
| accessibility.AOM.enabled                        | standaard   | boolean | false                                                                           |  |  |  |
| accessibility.accesskeycausesactivation          | standaard   | boolean | true                                                                            |  |  |  |
| accessibility.blockautorefresh                   | standaard   | boolean | false                                                                           |  |  |  |
| accessibility.browsewithcaret                    | standaard   | boolean | false                                                                           |  |  |  |
| accessibility.browsewithcaret_shortcut.enabled   | standaard   | boolean | true                                                                            |  |  |  |
| accessibility.delay_plugin_time                  | standaard   | integer | 10000                                                                           |  |  |  |
| accessibility.delay_plugins                      | standaard   | boolean | false                                                                           |  |  |  |
| accessibility.force_disabled                     | standaard   | integer | 0                                                                               |  |  |  |
| accessibility.ipc_architecture.enabled           | standaard   | boolean | true                                                                            |  |  |  |
| accessibility.loadedInLastSession                | standaard   | boolean | false                                                                           |  |  |  |
| accessibility.mouse_focuses_formcontrol          | standaard   | boolean | false                                                                           |  |  |  |
| accessibility.tabfocus                           | standaard   | integer | 7                                                                               |  |  |  |
| accessibility.tabfocus_applies_to_xul            | standaard   | boolean | false                                                                           |  |  |  |
| accessibility.typeaheadfind                      | standaard   | boolean | false                                                                           |  |  |  |
| accessibility.typeaheadfind.autostart            | standaard   | boolean | true                                                                            |  |  |  |
| accessibility.typeaheadfind.casesensitive        | standaard   | integer | 0                                                                               |  |  |  |
| accessibility.typeaheadfind.enablesound          | standaard   | boolean | true                                                                            |  |  |  |
| accessibility.typeaheadfind.enabletimeout        | standaard   | boolean | true                                                                            |  |  |  |
| accessibility.typeaheadfind.flashBar             | gebruiker   | integer | 0                                                                               |  |  |  |
| accessibility.typeaheadfind.linksonly            | standaard   | boolean | false                                                                           |  |  |  |
| accessibility.typeaheadfind.matchesCountLimit    | standaard   | integer | 1000                                                                            |  |  |  |
| accessibility.typeaheadfind.prefillwithselection | standaard   | boolean | true                                                                            |  |  |  |
| accessibility.typeaheadfind.soundURL             | standaard   | string  | beep                                                                            |  |  |  |
| accessibility.typeaheadfind.startlinksonly       | standaard   | boolean | false                                                                           |  |  |  |
| accessibility.typeaheadfind.timeout              | standaard   | integer | 5000                                                                            |  |  |  |
| accessibility.usebrailledisplay                  | standaard   | string  |                                                                                 |  |  |  |
| accessibility.usetexttospeech                    | standaard   | string  |                                                                                 |  |  |  |
| accessibility.warn_on_browsewithcaret            | standaard   | boolean | true                                                                            |  |  |  |
| advanced.mailftp                                 | standaard   | boolean | false                                                                           |  |  |  |
| alerts.disableSlidingEffect                      | standaard   | boolean | false                                                                           |  |  |  |
| lerts.showFavicons                               | standaard   | boolean | false                                                                           |  |  |  |
| app.feedback.baseURL                             | standaard   | string  | https://input.mozilla.org/%LOCALE%/feedback/%APP%/%VERSION%/                    |  |  |  |
| app.support.baseURL                              | standaard   | string  | https://support.mozilla.org/1/firefox/%VERSION%/%OS%/%LOCALE%/                  |  |  |  |
| app.support.e10sAccessibilityUrl                 | standaard   | string  | https://support.mozilla.org/1/firefox/%VERSION%/%OS%/%LOCALE%/accessibility-ppt |  |  |  |
| app.update.altwindowtype                         | standaard   | string  | Browser:About                                                                   |  |  |  |
| app.update.auto                                  | vergrendeld | boolean | false                                                                           |  |  |  |
| app.update.backgroundMaxErrors                   | standaard   | integer | 10                                                                              |  |  |  |
| app.update.badge                                 | standaard   | boolean | false                                                                           |  |  |  |
| app.update.badgeWaitTime                         | standaard   | integer | 0                                                                               |  |  |  |
| app.update.channel                               | standaard   | string  | esr                                                                             |  |  |  |
| app.update.checkInstallTime                      | standaard   | boolean | true                                                                            |  |  |  |
| app.update.checkInstallTime.days                 | standaard   | integer | 63                                                                              |  |  |  |

5. Tik in de zoekbalk de tekst 'security.tls.version.max' in:

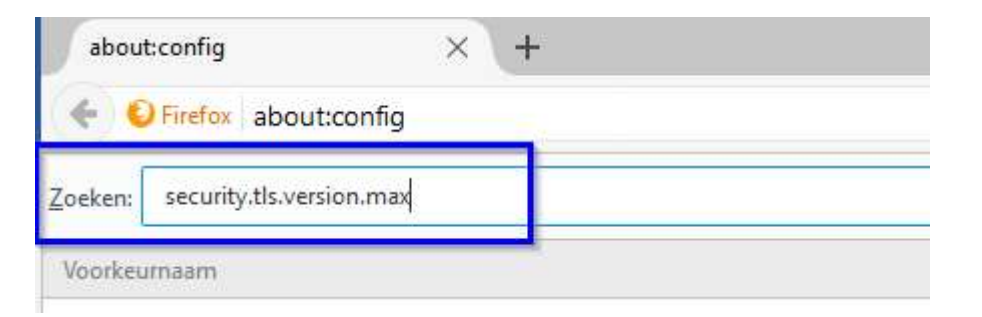

## 6. Het onderstaande scherm verschijnt:

| about:config × +                                  |           |        |         |        |
|---------------------------------------------------|-----------|--------|---------|--------|
| Certification Contraction Contraction             |           |        |         |        |
| Zoeken: security.tls.version.max                  |           |        |         |        |
| Voorkeumaam                                       | <u>.</u>  | Status | Туре    | Waarde |
| security.tls.version.max                          | standaard |        | integer | 3      |
| services.sync.prefs.sync.security.tls.version.max | standaard |        | boolean | true   |

## 7. Klik op de regel 'security.tls.version.max':

| about:config X +                                 |           |         |        |
|--------------------------------------------------|-----------|---------|--------|
| ← € Firefox about:config                         |           |         |        |
| oeken: security.tls.version.max                  |           |         |        |
| Voorkeumaam                                      | ▲ Status  | Туре    | Waarde |
| ecurity.tls.version.max                          | standaard | integer |        |
| ervices.svnc.prefs.svnc.security.tls.version.max | standaard | boolean | true   |

services.sync.prefs.sync.security.tls.version.max

8. In de kolom Waarde dient de waarde 3 te staan. Deze waarde staat voor TLS 1.2.

TLS 1.0 = Waarde 1 TLS 1.1 = Waarde 2 TLS 1.2 = Waarde 3

9. Als er geen waarde 3 staat, dubbelklik dan op de geselecteerde regel:

| Voer inte | egerwaarde in |                 |           |  |
|-----------|---------------|-----------------|-----------|--|
| ?         | securit       | y.tls.version.n | nax       |  |
|           | 1             |                 |           |  |
|           |               | OK              | Annuleren |  |

- 10. Wijzig de waarde (1 of 2) in 3 en klik op de knop 'OK'.
- 11. Sluit FireFox af. Als u de browser opnieuw opstart zijn de wijzigingen actief.